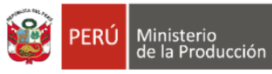

#### **PRO** innóvate

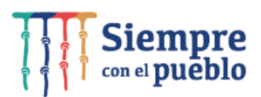

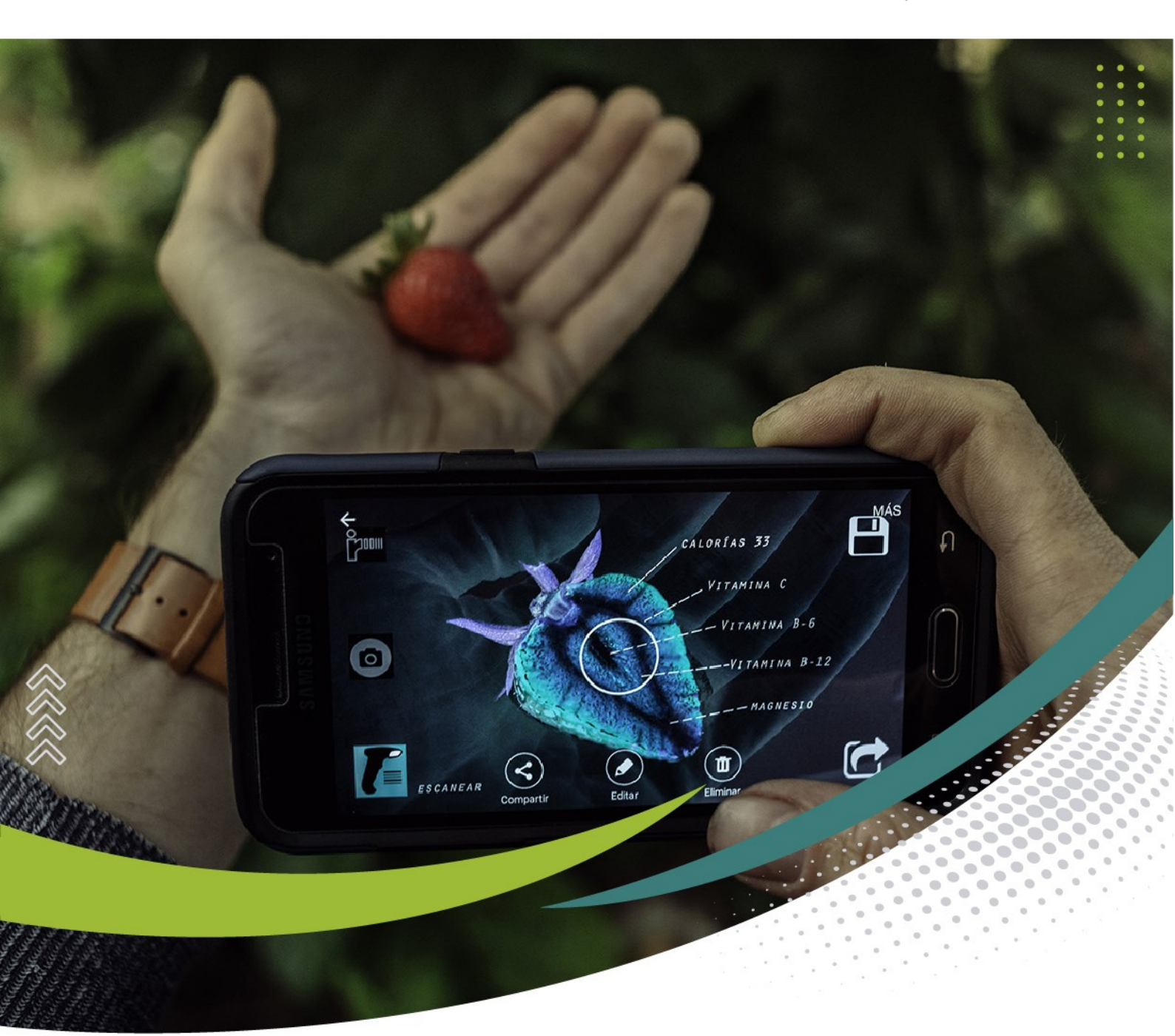

## Manual de Postulación

# CONCURSO

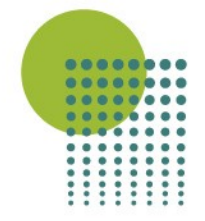

0

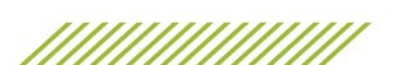

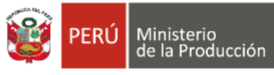

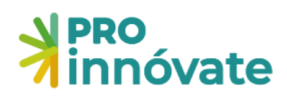

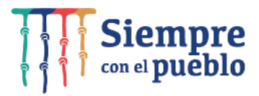

#### CONTENIDO

| ACCESO AL SISTEMA                                                                 | 3  |
|-----------------------------------------------------------------------------------|----|
| CREACIÓN DE FORMULARIO DE POSTULACIÓN                                             | 7  |
| PARA POSTULAR A PROYECTOS DE INNOVACIÓN EMPRESARIAL                               | 8  |
| LLENADO DEL FORMULARIO DE POSTULACIÓN                                             | 10 |
| SECCIÓN A: INFORMACIÓN GENERAL                                                    | 10 |
| A.1. Información General                                                          | 10 |
| SECCIÓN B: ENTIDADES PARTICIPANTES                                                | 12 |
| B.1.1 Datos de las Entidades participantes                                        | 12 |
| SECCIÓN C: ENTIDADES PARTICIPANTES                                                | 14 |
| C.1. Detalle de la Innovación                                                     | 14 |
| C.2. Análisis Comparativo de atributos, características o novedades tecnológicas. | 14 |
| C.3. Breve explicación de cómo se va a desarrollar la Innovación propuesta        | 15 |
| C.4. Impacto Esperado del proyecto de Innovación en la empresa                    | 15 |
| C.5 Sustento del mercado del producto (Bien O Servicio)                           | 15 |
| SECCIÓN D: EQUIPO TÉCNICO                                                         | 16 |
| D.1 Personal                                                                      | 16 |
| SECCIÓN E: PRESUPUESTO                                                            | 17 |
| E.1 Presupuesto                                                                   | 17 |
| ENVÍO DEL FORMULARIO DE POSTULACIÓN                                               |    |

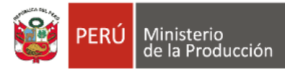

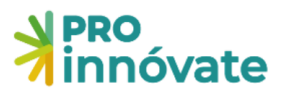

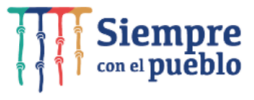

#### **ACCESO AL SISTEMA**

1. Entra a https://sistemaenlinea.innovateperu.gob.pe o también puedes digitar https://inngenius.proinnovate.gob.pe/

Ambas direcciones te llevaran al sistema para que puedas registrarte e iniciar tu postulación

| ← → C a inngenius.proinnovate.gob.pe         |                                     | 여 순 숙 🤍 🐌 🏞             |
|----------------------------------------------|-------------------------------------|-------------------------|
| Acceso                                       | PERÚ Ministerio<br>de la Producción | <b>HPRO</b><br>innóvate |
| ¿Nuevo aquí? Regístrate ahora                |                                     |                         |
| Correo electrónico                           | ى 🔰                                 |                         |
| Contraseña                                   |                                     |                         |
| Olivido su Contraseña?                       |                                     |                         |
| ACCEDER                                      |                                     |                         |
| También puede ingresar a través de:          |                                     |                         |
| G Coogle 🚯 Facebook                          |                                     | •                       |
| ©Derechos reservados 2022 - ProInnovate      |                                     |                         |
| Políticas de privacidad Términos de servicio |                                     |                         |
|                                              |                                     |                         |

- 2. Si ya tienes un usuario creado en el Sistema en Línea donde estás completando tu formulario de postulación, dale click al botón "Acceder" con los mismos datos de correo electrónico y contraseña.
- 3. En caso hayas olvidado tu contraseña, dale click al mensaje "¿Olvidó su contraseña?"

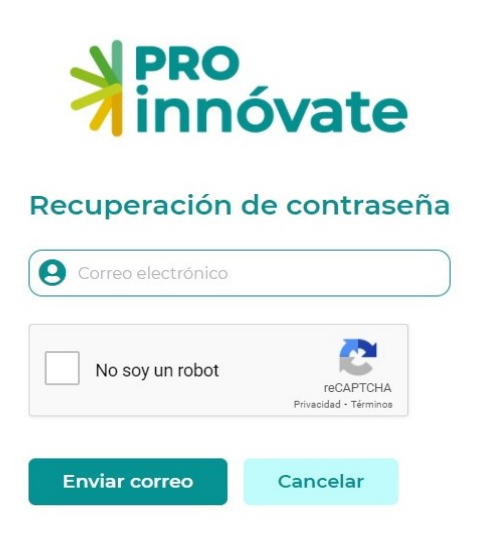

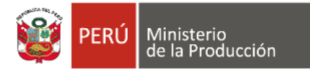

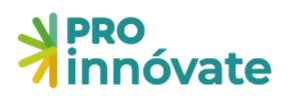

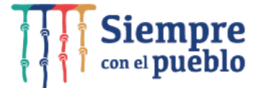

4. Si no tienes un usuario, créalo haciendo click a "Registrate ahora".

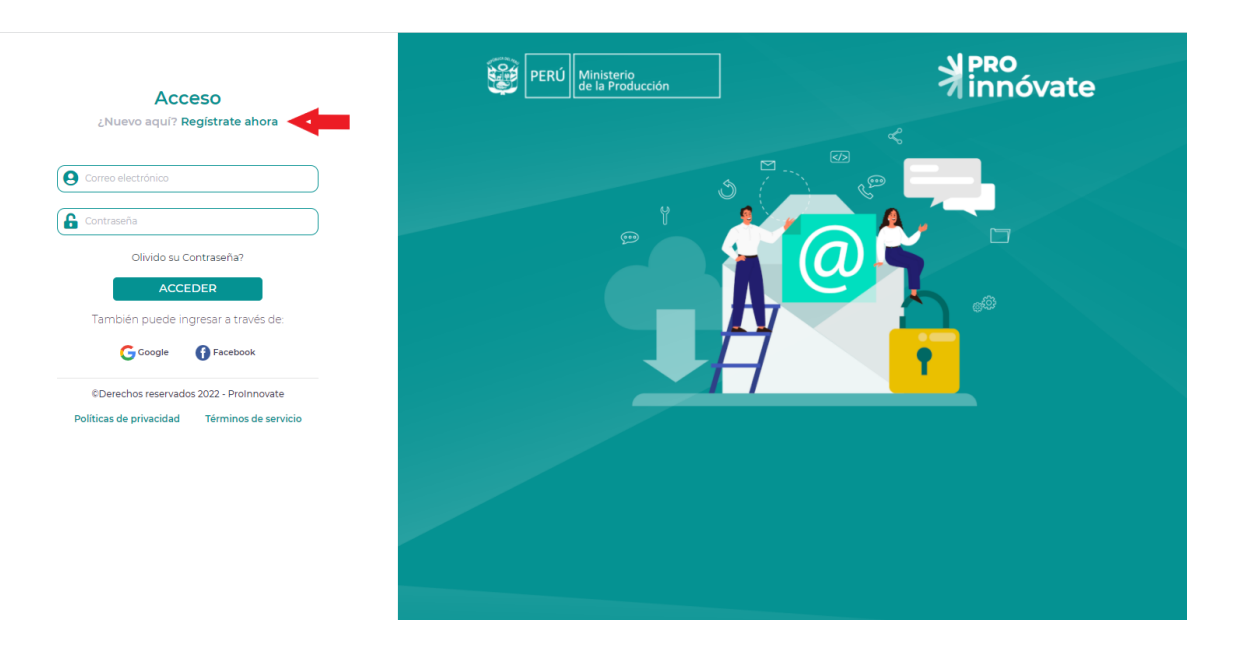

5. Llena el formulario de registro (debes llenar cada campo).

| DNI 🗸                | Nº. Documento                      |
|----------------------|------------------------------------|
| Nombres              | Apellido Paterno                   |
| Apellido Materno     | Nº. Celular                        |
| Correo electrónico   |                                    |
| Contraseña           | Confirmar Contraseña               |
| ¿Cómo nos conociste? | ¿Cuándo nos<br>conociste?          |
|                      | dd/mm/aaaa 📋                       |
| No soy un robot      | reCAPTCHA<br>Privacidad - Términos |
| Envior registro      | Cancelar                           |

#### Formulario de Registro

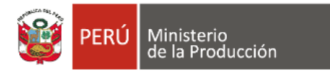

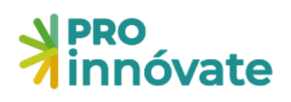

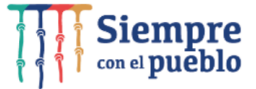

6. Te llegará un email de confirmación con una clave temporal con la que podrás ingresar al sistema.

| ProInnovate                                                                         |
|-------------------------------------------------------------------------------------|
| Activación de cuenta<br>Sigue este link para activar tu cuenta<br>Activar tu cuenta |
| Gracias,<br>ProInnovate                                                             |
| © 2022 ProInnovate. All rights reserved.                                            |

7. Dale click al enlace para activar tu usuario y te llevará a la siguiente pantalla:

| PRO<br>Innóvate     In cuenta ha sido activada |  |
|------------------------------------------------|--|
| A BL Tu cuenta ha sido activada                |  |
|                                                |  |
| Q BL Tu cuenta ha sido activada                |  |
| Tu cuenta ha sido activada                     |  |
| ra odorita na bido dotrada                     |  |
|                                                |  |
|                                                |  |
| 0,                                             |  |
|                                                |  |
|                                                |  |
|                                                |  |
|                                                |  |
|                                                |  |
|                                                |  |
|                                                |  |
|                                                |  |
|                                                |  |
|                                                |  |
|                                                |  |
|                                                |  |
|                                                |  |
|                                                |  |
|                                                |  |
|                                                |  |
|                                                |  |
|                                                |  |
|                                                |  |
|                                                |  |
|                                                |  |
|                                                |  |
|                                                |  |
|                                                |  |
|                                                |  |
|                                                |  |

8. Deberás ingresar nuevamente y poner tu usuario y contraseña e ingresar.

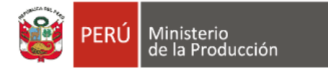

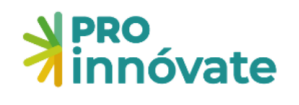

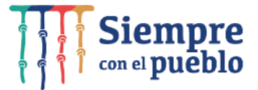

9. Al ingresa al sistema haz click en sistema en línea.

| ∎     | Innóvate          |                                                                                                    | - | т |
|-------|-------------------|----------------------------------------------------------------------------------------------------|---|---|
| Q, BL | <b>7</b> Innovate | Esto es lo nuevo<br>REPORTE DE<br>NOTICIAS                                                                                                    |   |   |
|       |                   | Le compartimos información de interés sobre el Programa<br>Nacional de Desarrollo Tecnológico e Innovación - Prolnnóvate,<br>así como noticias relacionadas al Ministerio de la Producción,<br>Normas Legales, entre otros. |   |   |
|       |                   | Exercise Street Contraction                                                                                                    |   |   |

10. Dirígete a sistema en línea y dale click en postulación de proyecto

| ≣        | e |                                                                                       | Т |
|----------|---|---------------------------------------------------------------------------------------|---|
| Q Butcar |   | <sup>Hola</sup><br>Esto es lo nuevo                                                   |   |
|          |   | <section-header><text><text><text><text></text></text></text></text></section-header> |   |

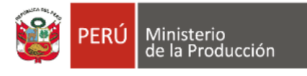

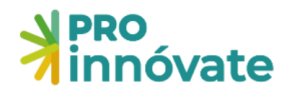

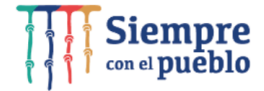

11. Se desplegarán las opciones y deber dirigirte a mis proyectos y dale click

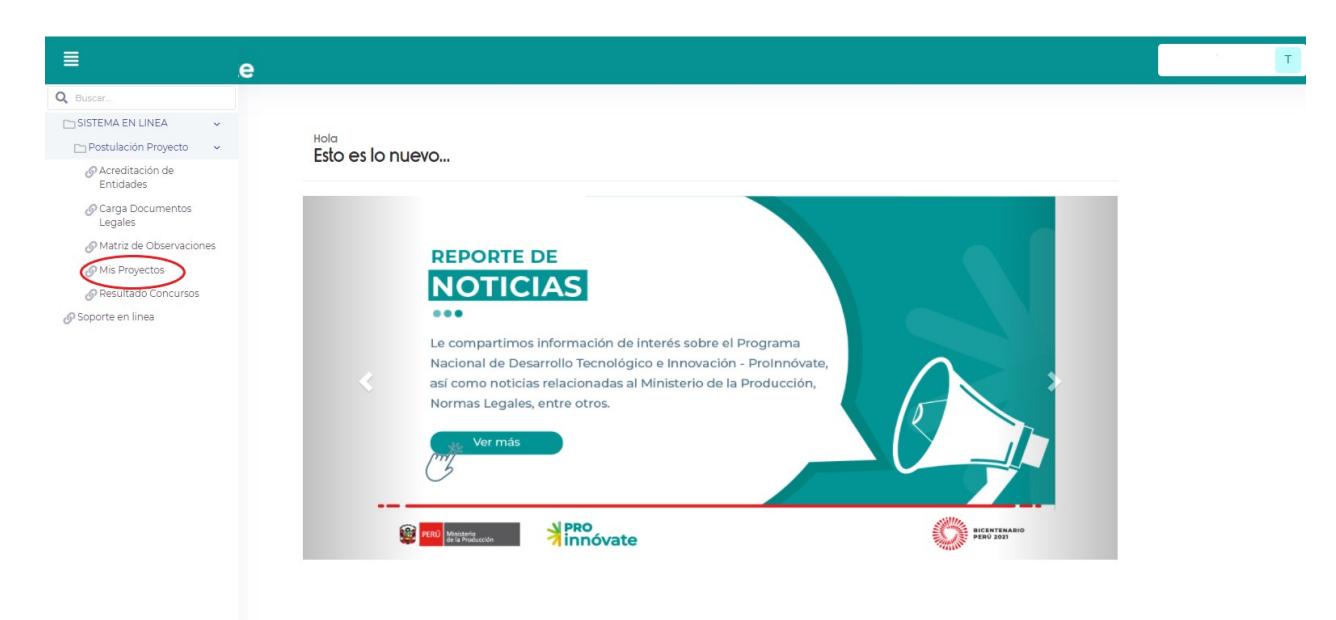

#### CREACIÓN DE FORMULARIO DE POSTULACIÓN

12. Luego te saldrá la siguiente pantalla

| ≣    | A here and here and h |                                       |                                | т |
|------|----------------------------------------------------------------------------------------------------|---------------------------------------|--------------------------------|---|
| Q BL | Mis postulaciones                                                                                                    |                                       | Crear nuevo   🖒                |   |
|      |                                                                                                    |                                       |                                |   |
| S    | Codigo Titulo                                                                                                    | RUC Solicitante Proceso Progreso      | PDF Ficha PDF CONSTANI DISPUTA |   |
|      | ن د                                                                                                    | rer ≺e Página 0 de 0 s> sr 10 ❤       | No hay registros               |   |
|      |                                                                                                    | · · · · · · · · · · · · · · · · · · · |                                |   |
|      |                                                                                                    |                                       |                                |   |
|      |                                                                                                    |                                       |                                |   |
|      |                                                                                                    |                                       |                                |   |
|      |                                                                                                    |                                       |                                |   |
|      |                                                                                                    |                                       |                                |   |
|      |                                                                                                    |                                       |                                |   |
|      |                                                                                                    |                                       |                                |   |
|      |                                                                                                    |                                       |                                |   |
|      |                                                                                                    |                                       |                                |   |
| 1    | 3. Haz click en crear nuevo proyecto                                                                                                    | Crear nuevo   🖒                       |                                |   |

| ≣    | nnóvate |              |        |       |                        |           |          |     |           |         |                 |  | Т |
|------|---------|--------------|--------|-------|------------------------|-----------|----------|-----|-----------|---------|-----------------|--|---|
| Q BL |         | Mis postulac | clones |       |                        |           |          |     |           | Crear n | uevo 🖒          |  |   |
|      |         |              |        |       |                        |           |          |     |           |         |                 |  |   |
| Ø    |         | Codigo       | Titulo | RUC   | Solicitante            | Proceso   | Progreso | PDF | Ficha PDF | CONSTAN | DISPUTA         |  |   |
|      |         |              |        |       |                        | Vigenti 💙 |          |     |           |         |                 |  |   |
|      |         | φą           |        | 14 44 | Página 0 de 0 🕞 🔄 10 🗸 |           |          |     |           | N       | o hay registros |  |   |
|      |         |              |        |       |                        |           |          |     |           |         |                 |  |   |
|      |         |              |        |       |                        |           |          |     |           |         |                 |  |   |
|      |         |              |        |       |                        |           |          |     |           |         |                 |  |   |
|      |         |              |        |       |                        |           |          |     |           |         |                 |  |   |
|      |         |              |        |       |                        |           |          |     |           |         |                 |  |   |

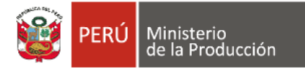

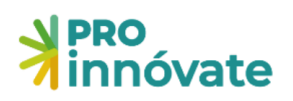

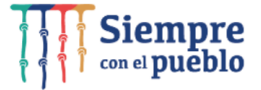

#### 14. Luego te saldrá la siguiente pantalla, para que puedas elegir en que alternativa postular

| Hola Postulante,<br>¿En cuál concurso quieres postular?                                                                                                    | T           |
|----------------------------------------------------------------------------------------------------|-------------|
| PROGRAMA EMERGENCIA EMPRESARIAL - MYPES REACTIVADAS - ALTERNATIVA 1                                                                                                    | *           |
| PROGRAMA EMERGENCIA EMPRESARIAL - MYPES REACTIVADAS - ALTERNATIVA 2                                                                                                    | *           |
| PROYECTOS DE INNOVACIÓN EMPRESARIAL                                                                                                    | *           |
| Objetivo: Contribuir al fortalecimiento de la capacidad para la innovación en las empresas, a través del cofinanciamiento de proyectos orientados a la o<br>un nuevo (o sustancialmente mejorado) producto (bien o servicio) o proceso (o combinación de ambos). | btención de |
| PROYECTOS DE VALIDACIÓN DE LA INNOVACIÓN                                                                                                    | *           |
| STARTUP PERÚ PLUG 2G                                                                                                    | •           |

#### PARA POSTULAR A PROYECTOS DE INNOVACIÓN EMPRESARIAL

#### 15. Selecciona el botón y haz click en Proyectos de Innovación Empresarial

| 0 |                                                                                                    | vj1 +             | -0 |
|---|----------------------------------------------------------------------------------------------------|-------------------|----|
|   | Hola Postulante,<br>¿En cuál concurso quieres postular?                                                                                                    | T                 |    |
|   | PROGRAMA EMERGENCIA EMPRESARIAL - MYPES REACTIVADAS - ALTERNATIVA 1                                                                                                    | +)                |    |
|   | PROGRAMA EMERGENCIA EMPRESARIAL - MYPES REACTIVADAS - ALTERNATIVA 2                                                                                                    | <b>→</b>          |    |
| Þ | PROYECTOS DE INNOVACIÓN EMPRESARIAL                                                                                                    | •                 | 0  |
|   | Objetivo: Contribuir al fortalecimiento de la capacidad para la innovación en las empresas, a través del cofinanciamiento de proyectos orientados<br>un nuevo (o sustancialmente mejorado) producto (bien o servicio) o proceso (o combinación de ambos). | a la obtención de |    |
|   | PROYECTOS DE VALIDACIÓN DE LA INNOVACIÓN                                                                                                    | •                 |    |
|   | STARTUP PERÚ PLUG 2G                                                                                                    | <b>→</b>          |    |

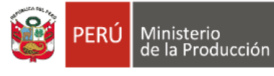

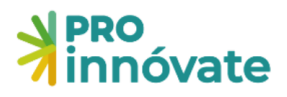

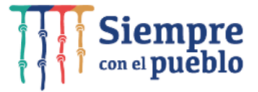

16. Luego debes hacer click en el botón "Sí, quiero postular"

| <b>PRO</b><br>innóvate                                                           |                                                                                                    | POSTULANTE P |
|----------------------------------------------------------------------------------|----------------------------------------------------------------------------------------------------|--------------|
| ¿Deseas postular en este concu                                                   | rso? 🚯 Si, quiero postular 😡 No, quiero regresar                                                          |              |
| PRO<br>innóvate                                                                  | PROYECTOS DE INNOVACIÓN EMPRESARIAL<br>Código de Postulación: PIEC1-7-F-000-22                            |              |
| A. Información General     A.1. Información General     A.1. Título del Proyecto | ☆ B. Entidades Participantes 🛛 🖞 C. Descripción de la Innovación 🛛 橋 D. Equipo Técnico ি 👻 E. Presupuesto |              |
| A.1.2. Área de Innovación                                                        |                                                                                                    |              |
| A.1.3. Actividad económica en la que                                             | se aplicará la innovación                                                                                 |              |
| A.I.4. Localización del proyecto (indi<br>Departamento                           | car donde se llevara a cabo el proyecto) Provincia Provincia Distrito Ubigeo                              |              |
|                                                                                  | Dale click a <b>"Sí, quiero postular</b> " para llenar tu formulario.                                     |              |

Dale click a **"Sí, quiero postular"** para poder empezar a llenar tu formulario.

Ten en cuenta que puedes llenar tu formulario por partes, la información que ingreses se irá guardando automáticamente y cada vez que ingreses con tu usuario podrás visualizarla, hasta que envíes tu formulario.

17. En seguida te saldrá la siguiente pantalla para iniciar tu postulación y deberás registrar el RUC de tu empresa

| ≣    |                    | rear Postulación                                                                     |           |          | POSTULANTE P |
|------|--------------------|--------------------------------------------------------------------------------------|-----------|----------|--------------|
| C BL | ¿Deseas post       | ¡Empecemos tu historia de éxito con ProInnovate!<br>Queremos conocer al solicitante: |           |          |              |
|      | PRO<br>innóvat     | RU.C.   Ingresar número de documento                                                 |           |          | 0%           |
|      | _                  | 4 Información                                                                        |           | ~        |              |
|      | E Secció           | No califican en esta convocatoria las personas naturales con negocio                 |           |          |              |
| S    | A.1. Datos         |                                                                                      |           |          |              |
|      | A.1.1. Título de   |                                                                                      | Continuar | 🗙 Cerrar |              |
|      |                    |                                                                                      |           |          |              |
|      | A.1.2. Palabras Cl | aves                                                                                 |           |          |              |
|      |                    |                                                                                      |           |          |              |
|      | A.1.3. Área de Inn | ovación                                                                              |           |          |              |
|      | A.1.4. Actividad e | conómica en la que se aplicará la innovación                                         |           |          |              |
|      | A.1.5. Localizació | n del proyecto (indicar donde se llevará a cabo el proyecto)                         |           |          |              |

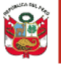

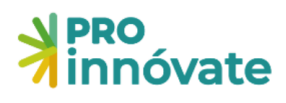

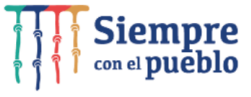

#### LLENADO DEL FORMULARIO DE POSTULACIÓN

#### SECCIÓN A: INFORMACIÓN GENERAL

La sección A tiene una subsección.

#### A.1. Información General

Aquí debes ingresar el título del proyecto, la duración del proyecto (meses) y la lista de chequeo de requisitos legales (Anexo 8)

18. Deberás hacer click en el botón de editar para ingresar la información de tu proyecto

| =    | NPRO I           | BBAVE A                                                          |                                                     |                                             | 0%             |
|------|------------------|------------------------------------------------------------------|-----------------------------------------------------|---------------------------------------------|----------------|
| _    | <b>7</b> innóvat | A.1.1. Título del Proyecto                                       |                                                     |                                             |                |
| Q BL | A.I. Datos       | Ingresar información:                                            |                                                     |                                             |                |
|      | A11 T            |                                                                  |                                                     |                                             |                |
|      |                  |                                                                  |                                                     | 260 caracteres re                           | stantes de 260 |
|      |                  | ې Información                                                    |                                                     |                                             | ·              |
|      | A121             | El provosto debe llevar un título que exprese en forma sin       | tótica su contonido haciondo roforoncia al resultad | le final que se protonde legrar. La Entidad |                |
|      |                  | Solicitante expresa su conformidad a que el título figure e      | n el portal de Proinnóvate                          | io final que se precende logral. La Encluad |                |
|      |                  |                                                                  |                                                     |                                             |                |
| S    | A.1.3. /         |                                                                  |                                                     | Grabar                                      | X Cerrar       |
|      |                  |                                                                  |                                                     |                                             |                |
|      |                  |                                                                  |                                                     |                                             |                |
|      | A.1.4. A         | actividad económica en la que se aplicará la innovación          |                                                     |                                             |                |
|      |                  |                                                                  |                                                     |                                             |                |
|      |                  |                                                                  |                                                     |                                             |                |
|      | A15.1            | ocalización del provecto (indicar donde se llevará a cabo el pro | wecto)                                              |                                             |                |
|      |                  |                                                                  | ,,                                                  |                                             |                |
|      | Departament      | to                                                               | Provincia                                           | Distrito                                    | Ubigeo         |
|      |                  |                                                                  |                                                     |                                             |                |
|      |                  |                                                                  |                                                     |                                             |                |
|      | A 16 F           | uración del provecto (Meses)                                     |                                                     |                                             |                |
|      | A.1.0. C         | viación del proyecto (meses)                                     |                                                     |                                             |                |

#### 19. Ahora puedes ingresar el título de tu proyecto

| ≣      | NPRO<br>innóvate           | A.1.1. Título del proyecto     | e = X                           |  |
|--------|----------------------------|--------------------------------|---------------------------------|--|
| Q BL   |                            | Ingresar información:          |                                 |  |
| С<br>0 | innóvat                    |                                | 260 caracteres restantes de 260 |  |
|        |                            | ↓ Información                  | ×                               |  |
|        | 🕒 Sección A: 🏠 Sec         | Ingrese el título del proyecto |                                 |  |
|        | A.1. Datos Generales de    |                                | Grabar X Cerrar                 |  |
|        | A.1.1. Titulo del proyecto |                                |                                 |  |
|        |                            |                                |                                 |  |

20.A.1.6 Lista de Requisitos Legales (Anexo 8 de las bases). Descárguelo y complételo (<u>https://www.proinnovate.gob.pe/convocatorias/por-tipo-de-concurso/concursos-para-</u> empresas/533-concurso-innovacion-empresarial)

El representante legal de la Entidad Solicitante deberá firmar de puño y letra al final del documento; escanearlo (formato PDF) y subirlo en el siguiente cuadro, haciendo click en Browse, luego presionar el botón grabar.

Posteriormente el archivo adjunto se mostrará en la parte inferior del cuadro

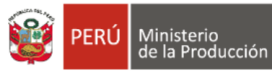

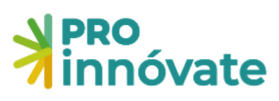

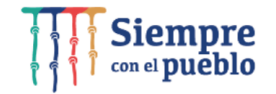

| E.1.1 | 1.1. Lista de chequeo de requisitos legales (Anexo 8 de las Bases) |                                |                |  |  |  |
|-------|--------------------------------------------------------------------|--------------------------------|----------------|--|--|--|
| Sele  | eccionar Archivo:                                                  |                                |                |  |  |  |
|       |                                                                    |                                | Browse         |  |  |  |
| )     |                                                                    |                                | rabar 🗙 Cerrar |  |  |  |
| #     | Tipo de Adjunto                                                    | Archivo                        |                |  |  |  |
| 1     | Lista de chequeo de requisitos legales                             | Requisitos-legales-ANEXO-8.pdf |                |  |  |  |
| 1     |                                                                    | 0                              |                |  |  |  |

21. **Verificar:** Cuando hayas completado todas las preguntas de una sección, en este caso la sección A, en la parte superior derecha, deberás darle click al botón

| innóvate                                               |                                                                                                    | POSTULANTE P |
|--------------------------------------------------------|----------------------------------------------------------------------------------------------------|--------------|
| PRO<br>innóvate                                        | PROYECTOS DE INNOVACIÓN EMPRESARIAL<br>Código de Postulación: PIECI-7-F-065-22                      | 29.06%       |
| 💶 A. Información General                               | 7 B. Entidades Participantes 🛛 Q C. Descripción de la Innovación 🛛 🏭 D. Equipo Técnico 🛛 resupuesto |              |
| A.1. Información General<br>A.1.1. Título del Proyecto |                                                                                                    |              |
| A.1.2. Área de Innovación                              |                                                                                                    |              |
| A.1.3. Actividad económica en la                       | a que se aplicará la innovación                                                                     |              |
| A.1.4. Localización del proyecto                       | (indicar donde se llevará a cabo el proyecto)                                                       |              |

22. Recuerda que debes de completar la **Encuesta de Innovación** y la **Encuesta de Satisfacción** para poder enviar tu postulación. No esperes el último minuto para completarlas.

|                  | Resultado de la Verificación                                                                      |          |
|------------------|---------------------------------------------------------------------------------------------------|----------|
|                  | Debe Completar los siguientes campos:                                                             | <u>^</u> |
| PRO<br>innóvat   | • A.1.0                                                                                           |          |
|                  | Debe completar la encuesta de innovación Aquí     Debe completar la encuesta de satisfacción Aquí |          |
|                  | • A11                                                                                             |          |
| E Secció         | <ul> <li>Título del Proyecto</li> </ul>                                                           |          |
| C1 Tipo d        | • A.1.2                                                                                           |          |
| ) C.I. Hpo d     | <ul> <li>Palabras Claves</li> </ul>                                                               | C        |
| C.1.1. Tipo de i | • A.1.3                                                                                           |          |
| Acción           | <ul> <li>Área de Innovación</li> </ul>                                                            |          |
| Accion           | • A1.4                                                                                            |          |
|                  | <ul> <li>Área de Innovación</li> </ul>                                                            |          |
|                  | • A.1.5                                                                                           |          |
|                  | <ul> <li>Localización del proyecto</li> </ul>                                                     |          |
| C.1.2. I         | • A.1.7                                                                                           |          |
|                  | <ul> <li>Fecha estimada de inicio del proyecto</li> </ul>                                         |          |
| Empresa          | • A.1.8                                                                                           |          |

23.Si los campos no están correctamente llenados, te aparecerá una ventana que te indicará cuáles son las secciones con errores o incompletos:

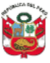

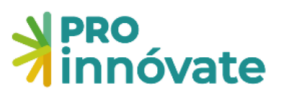

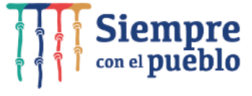

🖃 🗖 💌

#### Resultado de la Verificación

Debe Completar los siguientes campos:

- A.1.1
  - Titulo del Proyecto
- A.1.2
  - Area de Innovación
    La duración del proyecto Mes(es) supera el máximo permitido (11 Meses)
- A.1.3
  - Actividad económica en la que se aplicará la innovación
- A.1.4
- Localización del proyecto
- A.1.5
  - Duración del proyecto (Meses)
- A.1.6
  - Lista de chequeo de requisitos legales

#### **SECCIÓN B: ENTIDADES PARTICIPANTES**

La sección B tiene una subsección.

#### **B.1.1 Datos de las Entidades participantes**

24. En el ítem B.1.1 Datos de la Entidad Solicitante al hacer click en el botón editar le aparecerá el siguiente cuadro donde deberá ingresar la información solicitada.

| B.1.1. Entidad solicitante (Se recomien                          | da imprimir la ficha RUC       | C para llenar los datos | s solicitados) | <b>a</b> 🖬 🛛               |
|------------------------------------------------------------------|--------------------------------|-------------------------|----------------|----------------------------|
| RUC:                                                             | Nombre de la Entidad:          |                         |                |                            |
| Tipo de Entidad Solicitante:                                     |                                | Tamaño de Empresa:      |                |                            |
|                                                                  | ~                              |                         |                | ~                          |
| Dirección:                                                       |                                |                         | País:          |                            |
|                                                                  |                                |                         | PERU           | ~                          |
| Departamento:                                                    | Provincia:                     | ~                       | Distrito:      | ~                          |
| Año de constitución: Inicio de actividades DD/MM/YYYY DD/MM/YYYY | : CIIU:                        |                         |                | ~                          |
| Teléfono:                                                        | Correo electrónico:            |                         | Pagina web:    |                            |
| Antecedentes relacionados a la temática del pro                  | oyecto:                        | Oficina Registral:      |                |                            |
|                                                                  | 4                              |                         | 250 c          | aracteres restantes de 250 |
| 5<br>N° Partida Registral:                                       | 00 caracteres restantes de 500 | Nº Trabaiadores:        |                |                            |
|                                                                  |                                |                         |                |                            |
| Ventas 2021:                                                     | 50 caracteres restantes de 50  |                         |                |                            |

#### 25. Registrar al representante legal de la Entidad Solicitante.

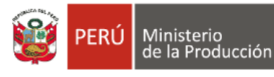

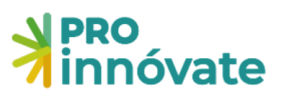

| Representante leg     | Representante legal de la Entidad Solicitante |                          |                                 |                   |                 |  |
|-----------------------|-----------------------------------------------|--------------------------|---------------------------------|-------------------|-----------------|--|
| Tipo de documento a b | uscar:                                        |                          |                                 |                   |                 |  |
|                       |                                               | Seleccionar el tipo de d | locumento para realizar busqueo | da!               |                 |  |
| Entidad que pertenece | :                                             | Tipo:                    | Número:                         | RUC:              |                 |  |
|                       | OL.                                           | . DNI                    |                                 |                   |                 |  |
| Nombres:              |                                               | Apellido Paterno:        |                                 | Apellido Materno: |                 |  |
|                       |                                               |                          |                                 |                   |                 |  |
| Fecha Nacimiento:     | Genero:                                       | Celular:                 | Correo electrónico:             |                   |                 |  |
| DD/MN//YYYY           | Masculino                                     | ~                        |                                 |                   |                 |  |
|                       |                                               |                          |                                 | B                 | Grabar 🗙 Cerrar |  |

26.En Datos de la Entidades Asociadas (de corresponder) al hacer click en el botón editar le aparecerá el siguiente cuadro donde deberá ingresar la información solicitada.

| Asociada               |                              | Ingresar el RUC:                    |                         |             |          |          |
|------------------------|------------------------------|-------------------------------------|-------------------------|-------------|----------|----------|
| Peruano                | ~                            |                                     |                         |             |          | Buscar   |
| RUC:                   |                              | Nombre de la Entidad:               |                         |             |          |          |
|                        |                              |                                     | ]                       |             |          |          |
| Tipo de Entidad Asocia | ia:                          |                                     | Tamaño de Empresa:      |             |          |          |
|                        |                              | ~                                   |                         |             |          | ~        |
| Dirección:             |                              |                                     |                         | País:       |          |          |
|                        |                              |                                     |                         | PERU        |          | ~        |
| Departamento:          |                              | Provincia:                          |                         | Distrito:   |          |          |
|                        | ~                            |                                     | ~                       |             |          | ~        |
| Año de constitución:   | Inicio de actividades:       | CIIU:                               |                         |             |          |          |
| DD/MM/YYYY             | DD/MM/YYYY                   |                                     |                         |             |          | ~        |
| Teléfono:              |                              | Correo electrónico:                 |                         | Pagina web: |          |          |
| -                      |                              |                                     |                         |             |          |          |
| △ Información          |                              |                                     |                         |             |          | ~        |
|                        |                              |                                     |                         |             |          |          |
| (1) Nombre de la Entie | iad según Estatutos de const | itución. (2) Domicilio fiscal con o | carácter de constituido |             |          |          |
|                        |                              |                                     |                         |             |          |          |
|                        |                              |                                     |                         |             | 🕞 Grabar | X Cerrar |

27. Para ingresar los datos del representante legal de la Entidad Asociada, se debe dar click a: (+ Registrar)

| + B.1.3. Entidades Asociadas (Sólo se completará si hay Entidades Asociadas. Se recomienda imprimir la ficha RUC para llenar los datos solicitados) |              |     |         |          |        |                     |
|----------------------------------------------------------------------------------------------------|--------------|-----|---------|----------|--------|---------------------|
| Acción                                                                                                    | Tipo Entidad | RUC | Entidad | Telefono | Correo | Representante Legal |
|                                                                                                    |              |     |         |          |        | + Registrar         |

28.En el Registro del representante legal de la Entidad Asociada al hacer click en el botón editar le aparecerá el siguiente cuadro donde deberá ingresar la información solicitada.

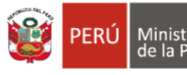

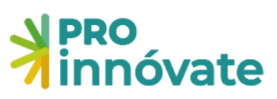

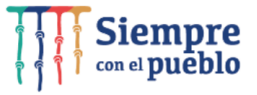

| ïpo de documento a b | ouscar:  | ~ | Seleccionar el tipo de o | documento para realizar busq | ueda!            |    |  |
|----------------------|----------|---|--------------------------|------------------------------|------------------|----|--|
| ntidad que pertenece |          |   | Tipo:                    | Número:                      | RU               | С: |  |
| ombres:              |          |   | Apellido Paterno:        |                              | Apellido Materno | D: |  |
| echa Nacimiento:     | Genero:  |   | Celular:                 | Correo electrónico:          |                  |    |  |
| DD/MM/YYYY           | Femenino | ~ |                          |                              |                  |    |  |

#### **SECCIÓN C: ENTIDADES PARTICIPANTES**

La sección C tiene cinco subsecciones.

#### C.1. Detalle de la Innovación

- 29.Debe describir el problema que busca resolver, necesidad que busca atender u oportunidad que espera aprovechar.
- 30.En los Antecedentes de la Innovación a desarrollar se puede buscar información sobre el Estado del Arte del Proyecto:
- i) Relacionado a las patentes: Existen plataformas que se deben ser pagadas y algunas gratuitas, de las gratuitas tenemos como ejemplo: Google patent <u>https://pubs.uspto.gov/pubwebapp/</u> <u>https://patentscope.wipo.int/search/es/search.jsf</u> <u>https://www.lens.org/lens/search/patent/structured</u>
   ii) No relacionado a patentes: Se puede buscar artículos de revistas científicas indexadas en plataformas que deben ser pagadas y algunas gratuitas; de las gratuitas como ejemplo: Google académico https://biblioteca.concytec.gob.pe/

https://alicia.concytec.gob.pe/vufind/

31. Tipo de Innovación y descripción. Debemos seleccionar entre las siguientes opciones:

| PRO         | PIEC1-7-F-065-22                                                                                                    | e 🖬 🖸                             |
|-------------|----------------------------------------------------------------------------------------------------|-----------------------------------|
| Annova      | Descripción de la innovación:                                                                                                    |                                   |
| 🖽 A. Info   |                                                                                                    | 1000 caracteres restantes de 1000 |
| C.1. Detall | Tipo de Innovación:                                                                                                    |                                   |
| CIII.F      | Un nuevo producto<br>Un producto ya existente con características diferentes (significavivamente mejorado)<br>Un nuevo proceso<br>Un proceso ya existente con características diferentes (significavivamente mejorado) | ~                                 |
| C.1.2. ,    | una contornación de proceso y producio                                                                                                    | Grabar X Cerrar                   |
| Acción      | Tipo de innovación                                                                                                    | Descripción de la Innovación      |
| ľ           |                                                                                                    |                                   |

#### C.2. Análisis Comparativo de atributos, características o novedades tecnológicas

32.Los atributos propuestos para el proyecto deben de contener indicadores que permitan

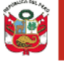

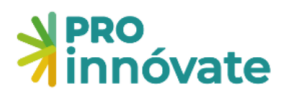

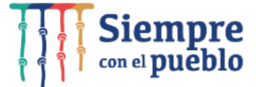

evidenciar aspectos diferenciadores de la competencia directa, indirecta o sustituta y que sean coherentes con el tipo de innovación y descripción consignada en C.1.3 Para ingresar un atributo, característica se debe hacer click en el botón (+ Nuevo), ingresar todos los datos requeridos y grabar la información, para salir de esta ventana puedes hacer click en el botón (X Cerrar) o en el signo (X) de la parte superior derecha.

| C.1.3. Tipo de i                                     | C.2.1. Indique los atributos, características o novedades tecnológicas del producto (bien o servicio) o proceso versus<br>las características del mismo producto, sean locales, nacionales e internacionales, servicio o proceso si es que existe<br>actualmente en el mercado. En caso no existe en el mercado igualmente señalar las novedades tecnológicas que<br>se introducirán respecto a sustitutos existentes en el mercado |                                          |                                   |                                 |                          |                       |                                     | × 0%                                                             |
|------------------------------------------------------|----------------------------------------------------------------------------------------------------|------------------------------------------|-----------------------------------|---------------------------------|--------------------------|-----------------------|-------------------------------------|------------------------------------------------------------------|
|                                                      | Acción                                                                                                    | Atributos Actual                         | es Competid                       | or 1 Competidor 2               | Competidor 3             | Competidor 4          | Propuesta del Proyecto              |                                                                  |
| C.2. Anális<br>C.2.1. I<br>servicio o pro<br>mercado | ceso si es que                                                                                                    | e existe actualment                      | te en el mercado. En ca           | iso no existe en el mercado igi | ualmente señalar las nov | edades tecnológicas o | + Nuevo X Ce                        | rar<br>succendes e internacionales,<br>stitutos existentes en el |
| Atr                                                  | ibutos Actua                                                                                                    | lles                                     | Competidor 1                      | Competidor 2                    | Competidor 3             | Comp                  | etidor 4 Pro                        | puesta del Proyecto                                              |
| *Nota: Los atri<br>tipo de innova                    | ibutos propu<br>ación y descr                                                                                                    | estos para el proye<br>ipción consignada | cto deben de contener<br>en C.1.3 | indicadores que permitan evi    | denciar aspectos diferen | ciadores de la compe  | tencia directa, indirecta o sustitu | ta y que sean coherentes con el                                  |

#### C.3. Breve explicación de cómo se va a desarrollar la Innovación propuesta

33. Breve explicación de cómo se va a desarrollar la innovación propuesta.

#### C.4. Impacto Esperado del proyecto de Innovación en la empresa

34.Al hacer click al botón editar le aparecerá las siguientes opciones, marque las opciones

que corresponden.

| C.4.1. Marcar las opciones que correspondan                                                                        | e 🖬 🖬 🛛 |
|----------------------------------------------------------------------------------------------------|---------|
| Aumentar la productividad                                                                                          |         |
| Incrementar Ingresos                                                                                               |         |
| Disminuir Costos                                                                                                   |         |
| Mejorar la calidad de su producto o servicio u otro elemento que le permita<br>distinguirse entre sus competidores |         |
| Aumentar los volúmenes de producción                                                                               |         |
| Diversificar la oferta productiva de servicios                                                                     |         |
| Mejorar la capacidad de innovación de la empresa                                                                   |         |
| Otro                                                                                                    |         |
|                                                                                                    |         |

#### C.5 Sustento del mercado del producto (Bien O Servicio)

35. El destino esperado de los bienes o servicios sobre los que incidirá el proyecto, es: (Marcar

una o varias)

Seleccior

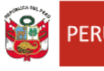

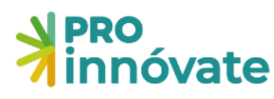

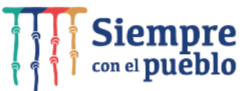

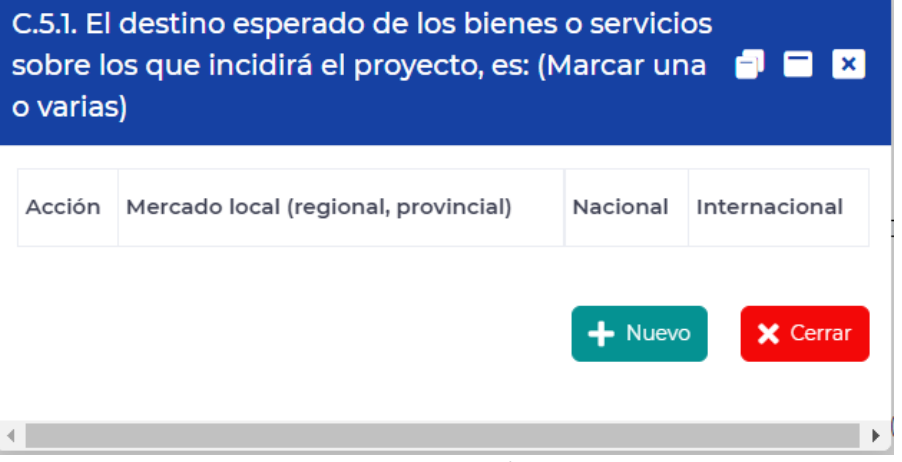

- 36.Precise cuál es el mercado objetivo (real y/o potencial) del producto, servicio o forma de comercialización innovadora
- 37. Cuantifique la demanda potencial en el mercado/segmento que busca ingresar
- 38.¿El proyecto es susceptible de ser protegido mediante derechos de propiedad intelectual? Marcar una opción: Si/No
- 39. Mencione si existen aspectos regulatorios u otras limitantes que puedan afectar el desarrollo de la innovación o su comercialización

#### **SECCIÓN D: EQUIPO TÉCNICO**

La sección D tiene una subsección.

#### **D.1** Personal

40.En el ítem D.1.1 Datos del Coordinador General del Proyecto. En esta sección deberá ingresar la información del equipo técnico; revisar los numerales 20,21,22 y 23

No olvidar adjuntar el CV según modelo del Anexo 5 de las Bases.

| Tipo de documento a buscar:                 |                            |                                                          |                                         |   |  |  |
|---------------------------------------------|----------------------------|----------------------------------------------------------|-----------------------------------------|---|--|--|
| to                                          | ¥ Seleccionar e            | Seleccionar el tipo de documento para realizar busqueda! |                                         |   |  |  |
| Entidad que pertenece:                      | Tipo:                      | Número:                                                  | RUC                                     |   |  |  |
| 01                                          | DNI                        |                                                          |                                         |   |  |  |
| [ Nombres:                                  | Apellido Pate              | ma:                                                      | Apeilido Materno:                       |   |  |  |
|                                             |                            |                                                          |                                         |   |  |  |
| Fecha Nacimiento: Genero:                   | Celular:                   | Correo electrónico                                       | 00                                      |   |  |  |
| DOI/HM/YYYY Femenino                        | ¥                          |                                                          |                                         |   |  |  |
| Especialidad:                               |                            | % de Dedicación:                                         |                                         |   |  |  |
| ect                                         |                            |                                                          |                                         |   |  |  |
| na -                                        | 50 caracteres resta        | ntes de 50                                               |                                         |   |  |  |
| 🛤 🗘 Información                             |                            |                                                          |                                         | ~ |  |  |
| El proyecto debe llevar un título que expre | se en forma sintética su o | ontenido, haciendo referencia al                         | resultado final que se pretende lograr. |   |  |  |
|                                             |                            |                                                          |                                         |   |  |  |
|                                             |                            |                                                          |                                         |   |  |  |

39. En el item D.1.2. Presentación del Equipo Técnico, se debe listar y completar la información sobre el equipo técnico.

No olvidar adjuntar los documentos requeridos el CV según modelo del Anexo 5 de las Bases.

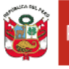

= = ×

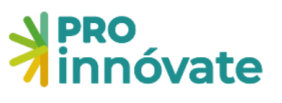

| Es investigador:<br>Este dato se verific | cará con el CTI VITAE | - CONCY | TEC                        |                        |              |                               |
|------------------------------------------|-----------------------|---------|----------------------------|------------------------|--------------|-------------------------------|
| Tipo de documento a l                    | buscar:               |         |                            |                        |              |                               |
|                                          |                       | ~       | Seleccionar el tipo de doc | umento para realizar b | usqueda!     |                               |
| Entidad que pertenec                     | e:                    |         | Tipo:                      | Número:                |              | RUC:                          |
|                                          |                       | ~       | DNI                        |                        |              |                               |
| Nombres:                                 |                       |         | Apellido Paterno:          |                        | Apellido Mat | terno:                        |
|                                          |                       |         |                            |                        | YAURIVILCA   |                               |
| Fecha Nacimiento:                        | Genero:               |         | Celular:                   | Correo electrónico     | :            |                               |
| DD/MM/YYYY                               | Femenino              | ~       |                            |                        |              |                               |
| Especialidad:                            |                       |         |                            | Función Técnica:       |              |                               |
|                                          |                       |         |                            | ddd                    |              |                               |
|                                          |                       | 50      | caracteres restantes de 50 |                        |              | 47 caracteres restantes de 50 |
| % de Dedicación:                         |                       |         |                            |                        |              |                               |
|                                          |                       |         |                            |                        |              |                               |

#### **SECCIÓN E: PRESUPUESTO**

La sección E tiene una subsección.

#### **E.1 Presupuesto**

#### 41.Completar el cuadro en el Presupuesto

| E.1. Presupuesto   |                        |       |         |            |  |  |  |  |  |
|--------------------|------------------------|-------|---------|------------|--|--|--|--|--|
| E.1.1. Presupuesto |                        |       |         |            |  |  |  |  |  |
|                    | Partida Presupuestal   | Total | Total % | Aporte RNR |  |  |  |  |  |
|                    | Honorarios             | 0.00  | 0       | 0.00       |  |  |  |  |  |
|                    | Equipos y Bienes       | 0.00  | 0       | 0.00       |  |  |  |  |  |
|                    | Materiales e Insumos   | 0.00  | 0       | 0.00       |  |  |  |  |  |
|                    | Servicios de terceros  | 0.00  | 0       | 0.00       |  |  |  |  |  |
|                    | Consultorias           | 0.00  | 0       | 0.00       |  |  |  |  |  |
|                    | Pasajes y viáticos     | 0.00  | 0       | 0.00       |  |  |  |  |  |
|                    | Otros gastos elegibles | 0.00  | 0       | 0.00       |  |  |  |  |  |
|                    | Gastos de Gestión      | 0.00  | 0       | 0.00       |  |  |  |  |  |
|                    | Total                  | 0.00  | 100     | 0.00       |  |  |  |  |  |

#### 42.Completar el aporte de ProInnóvate (RNR), Aporte Monetario, Aporte No Monetario.

| óvat                  | Honorarios                                                                                                    |                                          |                              |                                                                                                    | = = ×                                                                                                    |  |  |  |  |
|-----------------------|----------------------------------------------------------------------------------------------------|------------------------------------------|------------------------------|----------------------------------------------------------------------------------------------------|----------------------------------------------------------------------------------------------------|--|--|--|--|
| A. Info               | Aporte ProInnovate:                                                                                                    |                                          |                              |                                                                                                    |                                                                                                    |  |  |  |  |
|                       | 0                                                                                                    |                                          |                              | ΝοναςιόΝ                                                                                                    |                                                                                                    |  |  |  |  |
| resu                  | Aporte Monetario:                                                                                                    | Aporte                                   | Aporte No Monetario:         |                                                                                                    |                                                                                                    |  |  |  |  |
| supu                  | 0                                                                                                    | 0                                        |                              |                                                                                                    |                                                                                                    |  |  |  |  |
|                       | 🗘 Información                                                                                                    |                                          |                              |                                                                                                    | ~                                                                                                    |  |  |  |  |
|                       |                                                                                                    |                                          | 1.1.1.1.1.1.1                | para el equipo técnico                                                                                                    |                                                                                                    |  |  |  |  |
|                       | Los gastos elegibles y no elegibles se encuentrar                                                                                      | en las bases del concurso, así como la e | escala de viaticos j         | Los gastos elegibles y no elegibles se encuentran en las bases dei concurso, así como la escala de viaticos para el equipo tecnico. |                                                                                                    |  |  |  |  |
|                       | Los gastos elegibles y no elegibles se encuentrar                                                                                      | en las bases del concurso, así como la e | escala de viaticos j         | para el equipo techico.                                                                                                    |                                                                                                    |  |  |  |  |
|                       | Los gastos elegibles y no elegibles se encuentrar                                                                                      | en las bases del concurso, así como la e | escala de viaticos j         | para el equipo techico.                                                                                                    | Grabar X Cerrar                                                                                                    |  |  |  |  |
|                       | Los gastos elegibles y no elegibles se encuentrar                                                                                      | en las bases del concurso, así como la e | escala de Viaticos j         | para el equipo techico.                                                                                                    | Grabar X Cerrar                                                                                                    |  |  |  |  |
| )<br>)<br>)           | Los gastos elegibles y no elegibles se encuentrar                                                                                      | en las bases del concurso, así como la e | escala de Viaticos j         | para er equipo techno.                                                                                                    | Grabar X Cerrar                                                                                                    |  |  |  |  |
| ) ) )                 | Los gastos elegibles y no elegibles se encuentrar                                                                                      | en las bases del concurso, así como la e | o.oo                         | 0                                                                                                    | Grabar X Cerrar                                                                                                    |  |  |  |  |
| )<br>)<br>)<br>)      | Los gastos elegibles y no elegibles se encuentrar<br>Consultorias<br>Pasajes y viáticos                                                | en las bases del concurso, así como la é | 0.00<br>0.00                 | 0<br>0                                                                                                    | Crabar X Cerrar 0.00 0.00                                                                                                    |  |  |  |  |
| )<br>)<br>)<br>)      | Los gastos elegibles y no elegibles se encuentrar<br>Consultorias<br>Pasajes y viáticos<br>Otros gastos elegibles                      | en las bases del concurso, así como la e | 0.00<br>0.00<br>0.00         | 0<br>0<br>0                                                                                                    | Crabar X Cerrar 0.00 0.00 0.00 0.00                                                                                                    |  |  |  |  |
| )<br>)<br>)<br>)<br>) | Los gastos elegibles y no elegibles se encuentrar<br>Consultorias<br>Pasajes y viáticos<br>Otros gastos elegibles<br>Gastos de Gestión | en las bases del concurso, así como la e | 0.00<br>0.00<br>0.00<br>0.00 | 0<br>0<br>0<br>0<br>0                                                                                                    | Crabar         ★ Cerrar           0.00         0.00           0.00         0.00           0.00         0.00           0.00         0.00 |  |  |  |  |

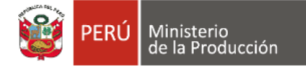

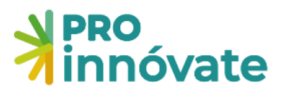

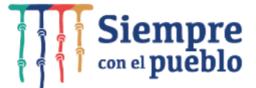

#### ENVÍO DEL FORMULARIO DE POSTULACIÓN

1. **Verificar:** Cuando hayas completado todas las preguntas de la sección A, en la parte superior derecha, deberás darle click al **VERIFICAR** botón

| PRO<br>innóvate                        | PF                                 | PROYECTOS DE INNOVACIÓN EMPRESARIAL<br>Código de Postulación: PIEC1-7-F-065-22 |                |                |            |  |
|----------------------------------------|------------------------------------|--------------------------------------------------------------------------------|----------------|----------------|------------|--|
| A. Información Ger<br>E.1. Presupuesto | neral 🏠 B. Entidades Participantes | C. Descripción de la Innovación                                                | 🎥 D. Equipo Te | šenico 🝸 E Jes | sto        |  |
| .1.1. Presupuesto                      |                                    |                                                                                |                |                |            |  |
|                                        | Partida Presupuestal               |                                                                                | Total          | Total %        | Aporte RNR |  |
| 2                                      | Honorarios                         |                                                                                | 0.00           | 0              | 0.00       |  |
| ß                                      | Equipos y Bienes                   |                                                                                | 0.00           | 0              | 0.00       |  |
| ß                                      | Materiales e Insumos               |                                                                                | 0.00           | 0              | 0.00       |  |
| ß                                      | Servicios de terceros              |                                                                                | 0.00           | 0              | 0.00       |  |
| ß                                      | Consultorias                       |                                                                                | 0.00           | 0              | 0.00       |  |
| ß                                      | Pasajes y viáticos                 |                                                                                | 0.00           | 0              | 0.00       |  |
| ß                                      | Otros gastos elegibles             |                                                                                | 0.00           | 0              | 0.00       |  |
|                                        | Gastos de Gestión                  |                                                                                | 0.00           | 0              | 0.00       |  |
|                                        |                                    |                                                                                |                |                |            |  |

### 2. Si los campos no están correctamente llenados té aparecerá una ventana que te indicara cuáles son las secciones con errores o incompletos:

Resultado de la Verificación

Debe Completar los siguientes campos:

A.1.1

Título del Proyecto

- A.2.1
  - Fecha de constitución
  - Fecha de inicio de actividades
  - Teléfono
  - Departamento
  - Provincia
  - Distrito
  - Ingresar representante legal
  - Ingresar situación actual de la MYPE
  - Adjuntar modelo de organización empresarial
- A.3.1
  - Ingresar coordinador general del proyecto
- A.3.2
  - Ingresar coordinador administrativo
- A.3.3
  - Debe ingresar Equipo Técnico
- B.1.1
  - Debe agregar el objetivo general de la postulación
- B.1.2

Capacidades tiene la empresa para reorientar

017

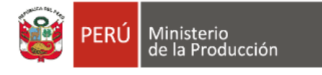

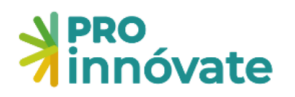

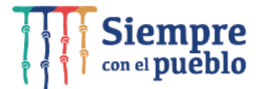

3. Enviar: Cuando hayas completado todas las preguntas de todas las secciones (A, B, D, C, E) al 100%, en la parte superior derecha, deberás darle click ENVIAR al botón

| PRO<br>innóvate      |                                 |                                                             |                |                          |            |  |
|----------------------|---------------------------------|-------------------------------------------------------------|----------------|--------------------------|------------|--|
| innóvate             | PR                              | OYECTOS DE INNOVACIÓN EM<br>Código de Postulación: PIEC1-7- | VERIFICAR      | VERIFICAR ENVIAR PDF     |            |  |
| A. Información Gener | al 🏠 B. Entidades Participantes | C. Descripción de la Innovación                             | 🏥 D. Equipo Té | cnico 🍷 🍷 E. Presupuesta | p -        |  |
| E.1. Presupuesto     |                                 |                                                             |                |                          |            |  |
| E.1.1. Presupuesto   |                                 |                                                             |                |                          |            |  |
|                      | Partida Presupuestal            |                                                             | Total          | Total %                  | Aporte RNR |  |
| C                    | Honorarios                      |                                                             | 0.00           | 0                        | 0.00       |  |
|                      | Equipos y Bienes                |                                                             | 0.00           | 0                        | 0.00       |  |
|                      | Materiales e Insumos            |                                                             | 0.00           | 0                        | 0.00       |  |
|                      | Servicios de terceros           |                                                             | 0.00           | 0                        | 0.00       |  |
|                      | Consultorias                    |                                                             | 0.00           | 0                        | 0.00       |  |
| C                    | Pasajes y viáticos              |                                                             | 0.00           | 0                        | 0.00       |  |
| C                    | Otros gastos elegibles          |                                                             | 0.00           | 0                        | 0.00       |  |
| C                    | Gastos de Gestión               |                                                             | 0.00           | 0                        | 0.00       |  |
|                      | Total                           |                                                             | 0.00           | 100                      | 0.00       |  |

4. Al darle click a "Sí" el proyecto se enviará para evaluación y te llegará un correo confirmando que tu postulación ha sido enviada desde el correo webmaster@proinnovate.gob.pe. Puedes guardarlo como contacto para evitar que llegue al buzón de correos no deseados.

Constancia de registro de Proyecto [EIN-3-P-001-18] - Sistema en línea Inbox ×

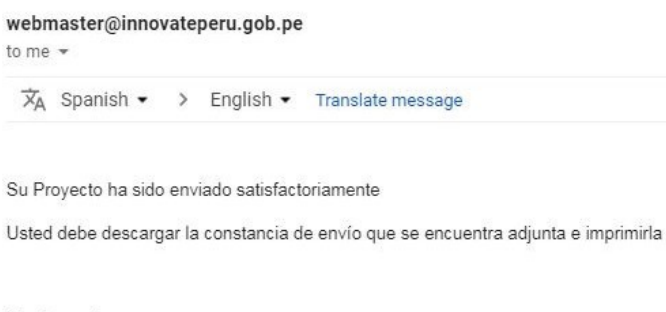

Atentamente

PNICP / FIDECOM

FAVOR NO RESPONDER O ENVIAR COMUNICACIONES A ESTA DIRECCIÓN DE CORREO ELECTRÓNICO

¡Listo! Si deseas volver a ver tu postulación, lo puedes hacer desde el sistema entrado a la opción "Mis Proyectos". Recuerda que los resultados de las etapas de evaluación incluirán el código del proyecto, por lo que te recomendamos lo tengas siempre.